# ACI VMM統合のトラブルシューティング

### 内容

はじめに <u>背景説明</u> <u>Virtual Machine Managerの概要</u> vCenter接続 ロールベースアクセスコントロール(RBAC) RBAC関連の問題のトラブルシューティング RBAC関連の問題のソリューション 接続のトラブルシューティング VMwareインベントリ <u>APICで管理されるVMware VDSパラメータ</u> <u>APICによって管理されるVMWare VDSポートグループのパラメータ</u> VMwareインベントリのトラブルシューティング VMware DVSバージョン ホストの動的検出 ホスト/VMの検出プロセス ファブリックLooseNode/中間スイッチ – 使用例 解決の緊急性 <u>トラブルシューティングのシナリオ</u> <u>VMがデフォルトゲートウェイのARPを解決できない</u> <u>APICプッシュDVSに接続されたvCenter/ESXi管理VMK</u> LooseNodeの背後で検出されないホスト隣接関係 <u>F606391 – ホスト上の物理アダプタの隣接関係の欠落</u> ハイパーバイザアップリンクロードバランシング ラックサーバ <u>チーミングおよびACI vSwitchポリシー</u> Cisco UCS Bシリーズ使用例

### はじめに

このドキュメントでは、ACI Virtual Machine Manager(VM)統合(VMM)を理解し、トラブルシュー ティングする手順について説明します。

### 背景説明

このドキュメントの内容は、『<u>Troubleshooting Cisco Application Centric Infrastructure, Second</u> <u>Edition</u>』マニュアル、具体的には『VMM Integration - Overview, VMM Integration - vCenter Connectivity, VMM Integration - Host Dynamic Discovery』および『VMM Integration - Hypervisor Uplink Load Balancing』の章から抽出されています。 Virtual Machine Managerの概要

ACIコントローラには、サードパーティの仮想マシンマネージャ(VMM)と統合する機能があります。

これは、ファブリックのエンドツーエンドネットワーキング設定と、ファブリックに接続するワ ークロードの操作を簡素化および自動化する、ACIの重要な機能の1つです。ACIは、複数のワー クロードタイプ(仮想マシン、ベアメタルサーバ、コンテナ)に拡張可能な単一のオーバーレイ ポリシーモデルを提供します。

この章では、特にVMware vCenter VMMの統合に関連する一般的なトラブルシューティングシナ リオに焦点を当てます。

読者は次の項目について説明します。

- vCenter通信の障害に関する調査
- ・ホストおよびVMの動的検出プロセスと障害シナリオ
- ハイパーバイザロードバランシングアルゴリズム。

### vCenter接続

ロールベースアクセスコントロール(RBAC)

APICがvCenter Controllerとインターフェイスできるメカニズムは、特定のVMMドメインに関連 付けられたユーザアカウントによって異なります。APICがvCenter上で操作を正常に実行できる ようにするための、VMMドメインに関連付けられたvCenterユーザの固有の要件の概要を説明し ます。この要件は、インベントリと設定のプッシュと取得、または管理対象インベントリ関連イ ベントのモニタリングとリスニングのいずれでも同じです。

このような要件に関する懸念を解消する最も簡単な方法は、フルアクセス権を持つ管理者 vCenterアカウントを使用することです。ただし、この種の自由はACI管理者が常に利用できると は限りません。

ACIバージョン4.2におけるカスタムユーザアカウントの最小権限は、次のとおりです。

- ・アラーム
  - APICはフォルダに2つのアラームを作成します。1つはDVS用で、もう1つはポートグ ループ用です。APICでEPGまたはVMMドメインポリシーが削除されるとアラームが 発生しますが、VMが接続されているため、vCenterは対応するポートグループまたは DVSを削除できません。
- 分散スイッチ
- dvPortグループ
- フォルダ
- Network
  - APICは、ポートグループの追加または削除、ホスト/DVS MTUの設定、LLDP/CDP、 LACPなどのネットワーク設定を管理します。
- ・ホスト

- さらにAVSを使用する場合、ユーザはAPICがDVSを作成するデータセンターのホスト 権限が必要です。
- ◎ ホスト。構成。詳細設定
- Host.Local operations.Reconfigure virtual machine(仮想マシンの再構成)
- Host.Configuration.Network設定
- これは、AVSと、仮想レイヤ4 ~レイヤ7サービスVMの自動配置機能に必要です。
   AVSでは、APICがVMKインターフェイスを作成し、OpFlexに使用されるVTEPポート
   グループに配置します。
- 仮想マシン
  - サービスグラフを使用している場合は、仮想アプライアンスに対する仮想マシン権限 も必要です。
  - ◎ 仮想マシン。構成。デバイス設定の変更
  - 。仮想マシン。構成。設定

RBAC関連の問題のトラブルシューティング

RBACの問題は、VMMドメインの初期セットアップ中に最も頻繁に発生しますが、初期セットア ップの実行後にvCenter管理者がVMMドメインに関連付けられたユーザーアカウントのアクセス 許可を変更した場合に発生することがあります。

症状は次のように現れます。

- 新しいサービスを展開できない部分または完全な機能(DVSの作成、ポートグループの作成、 、一部のオブジェクトが正常に展開されるが、すべてではない)。
- 運用インベントリが不完全であるか、ACI管理者ビューに表示されない。
- サポートされていないvCenter操作またはいずれかのシナリオ(ポートグループの展開の失敗など)で発生した障害。
- vCenterコントローラはオフラインとして報告され、障害は接続またはクレデンシャルに関 連する問題があることを示します。

RBAC関連の問題のソリューション

VMMドメインで設定されているvCenterユーザにすべての権限が付与されていることを確認します。

もう1つの方法は、VMMドメイン設定で定義されたものと同じクレデンシャルを使用して vCenterに直接ログインし、同様の操作(ポートグループの作成を含む)を試行する方法です。ユ ーザがvCenterに直接ログインしている間に同じ操作を実行できない場合、正しい権限がユーザに 付与されないことは明らかです。

接続のトラブルシューティング

VMMの接続関連の問題をトラブルシューティングする際は、ACIがvCenterと通信する方法の基本 的な動作の一部に注意することが重要です。

1つ目の最も関連性の高い動作は、クラスタ内の1つのAPICのみが設定を送信し、任意の時点でイ ンベントリを収集することです。このAPICは、このVMMドメインのシャードリーダーと呼ばれ ます。ただし、複数のAPICは、シャードリーダーが何らかの理由でイベントを見逃したシナリオ を把握するために、vCenterイベントをリッスンしています。APICの同じ分散アーキテクチャに 従って、特定のVMMドメインに、プライマリデータと機能を処理する1つのAPIC(この場合はシ ャードリーダー)、および2つのレプリカ(VMMの場合はフォロワー)があります。APIC全体に VMMの通信と機能の処理を分散させるには、任意の2つのVMMドメインに同じシャードリーダー または異なるシャードリーダーを設定します。

vCenterの接続状態は、GUIで対象のVMMコントローラに移動するか、次に示すCLIコマンドを使用して確認できます。

#### VMWare VMMドメイン – vCenterの接続状態

| System    | Tenants       | Fabric        | Virtual Networking   | L4-L7 Se                  | ervices     | Admin             | Operations          | Apps    | Inte | gratior | าร |          |      |
|-----------|---------------|---------------|----------------------|---------------------------|-------------|-------------------|---------------------|---------|------|---------|----|----------|------|
|           |               |               | Inventory            |                           |             |                   |                     |         |      |         |    |          |      |
| Inventory | (             | 000           | Controller Instance  | e - bdsol-a               | ci37-vc     |                   |                     |         |      |         |    | 0        | . 0  |
| C Quick S | itart         |               |                      |                           |             |                   |                     |         | Poli | су      | Ор | eratio   | onal |
|           | osoft         |               |                      |                           |             |                   |                     | General |      | History | ,  | Fa       | ults |
| > 🖬 Ope   | nStack<br>Hat |               | 8 🗸 🖉                |                           |             |                   |                     |         |      | (       | Ċ  | <u>+</u> | ***  |
|           | vare          |               | Properties           | Neme                      | bdaal asi2  | 7                 |                     |         |      |         |    |          |      |
| ~ 🌐 v     | /DS_Site1     |               |                      | State:                    | Online      | /-VC              |                     |         |      |         |    |          |      |
| ~ 🖬       | Controllers   |               |                      | Address:                  | 10.48.176.  | 69                |                     |         |      |         |    |          | - 1  |
| ~         | 🖧 bdsol-aci   | 37-vc         |                      | Model:                    | VMware vC   | Center Server     | 6.5.0 build-9451637 |         |      |         |    |          |      |
|           | > 🚞 Hyper     | visors        |                      | Vendor:                   | VMware, In  | с.                |                     |         |      |         |    |          |      |
|           | > 🗐 DVS -     | VDS_Site1     |                      | Revision:                 | 6.5.0       | 04-0 4055         | LC 100-1-K1         |         |      |         |    |          |      |
| >         | Trunk Port G  | roups         | Inventory            | Serial:<br>Trigger State: | untriagered | -6480-4015-1<br>1 | uoce-13281edfeac4   |         |      |         |    |          |      |
| >         | Custom Trun   | k Port Groups | Latest Inventory Com | pletion Time:             | 2019-10-0   | )2T09:27:23.      | 437+00:00           |         |      |         |    |          |      |

#### <#root>

#### apic2#

show vmware domain name VDS\_Site1 vcenter 10.48.176.69

| Name<br>Type<br>Hostname or IP<br>Datacenter                                                   |             | : bdsol-a<br>: vCenter<br>: 10.48.1<br>: Site1                                                              | nci37-vc<br>.76.69                                                       |  |  |  |
|------------------------------------------------------------------------------------------------|-------------|----------------------------------------------------------------------------------------------------|--------------------------------------------------------------------------|--|--|--|
| DVS Version<br>Status<br>Last Inventory S                                                      | ync         | : 6.0<br>: online<br>: 2019-10                                                                              | 0-02 09:27:23                                                            |  |  |  |
| Last Event Seen<br>Username<br>Number of ESX Se<br>Number of VMs<br>Faults by Severi<br>Leader | rvers<br>ty | : 1970-01-01 00:00:00<br>: administrator@vsphere.local<br>: 2<br>: 2<br>: 0, 0, 0, 0<br>: bdsol-aci37-apic1 |                                                                          |  |  |  |
| Managed Hosts:<br>ESX                                                                          | VMs         | Adjacency                                                                                                   | Interfaces                                                               |  |  |  |
| 10.48.176.66<br>10.48.176.67                                                                   | 1<br>1      | Direct<br>Direct                                                                                            | leaf-101 eth1/11, leaf-102 eth1/11<br>leaf-301 eth1/11, leaf-302 eth1/11 |  |  |  |

VMMコントローラがオフラインであると示された場合、次のようなエラーがスローされます。

Fault fltCompCtrlrConnectFailed Rule ID:130 Explanation: This fault is raised when the VMM Controller is marked offline. Recovery is in process. Code: F0130 Message: Connection to VMM controller: hostOrIp with name name in datacenter rootContName in domain: do

これらの手順は、VCとAPIC間の接続の問題をトラブルシューティングするために使用できます 。

1. シャードリーダーの特定

APICとvCenter間の接続の問題をトラブルシューティングするための最初の手順は、特定の VMMドメインのシャードリーダーであるAPICを理解することです。この情報を確認する最も簡 単な方法は、任意のAPICでコマンドshow vmware domain name <domain>を実行することです。

<#root>

apic1#

show vmware domain name VDS\_Site1

| Domain Name<br>Virtual Switch Mode<br>Vlan Domain<br>Physical Interfaces |           |                    | : VDS_Site1<br>: VMware Distribu<br>: VDS_Site1 (100<br>: leaf-102 eth1/1<br>leaf-101 eth1/11 | : VDS_Site1<br>: VMware Distributed Switch<br>: VDS_Site1 (1001-1100)<br>: leaf-102 eth1/11, leaf-301 eth1/11, leaf-302 eth1/11,<br>leaf-101 eth1/11 |      |     |         |  |  |  |
|--------------------------------------------------------------------------|-----------|--------------------|-----------------------------------------------------------------------------------------------|----------------------------------------------------------------------------------------------------|------|-----|---------|--|--|--|
| Number of EPG                                                            | S         |                    | : 2                                                                                           |                                                                                                    |      |     |         |  |  |  |
| Faults by Severity                                                       |           |                    | : 0, 0, 0, 0                                                                                  |                                                                                                    |      |     |         |  |  |  |
| LLDP override                                                            |           |                    | : RX: enabled, TX                                                                             | : RX: enabled, TX: enabled                                                                                                    |      |     |         |  |  |  |
| CDP override                                                             |           |                    | : no                                                                                          |                                                                                                    |      |     |         |  |  |  |
| Channel Mode                                                             | override  |                    | : mac-pinning                                                                                 |                                                                                                    |      |     |         |  |  |  |
| NetFlow Expor                                                            | ter Poli  | су                 | : no                                                                                          |                                                                                                    |      |     |         |  |  |  |
| Health Monito                                                            | ring      |                    | : no                                                                                          | : no                                                                                                    |      |     |         |  |  |  |
| vCenters:<br>Faults: Group<br>vCenter                                    | ed by sev | verity (Cr<br>Type | itical, Major, Minor<br>Datacenter                                                            | , Warning)<br>Status                                                                                                    | ESXs | VMs | Faults  |  |  |  |
| 10.48.176.69                                                             |           | vCenter            | Site1                                                                                         | online                                                                                                    | 2    | 2   | 0,0,0,0 |  |  |  |
| APIC Owner:<br>Controller                                                | APIC      | Ownersh            | ip                                                                                            |                                                                                                    |      |     |         |  |  |  |
| bdsol-<br>aci37-vc                                                       | apic1     | Leader             |                                                                                               |                                                                                                    |      |     |         |  |  |  |
| bdsol-<br>aci37-vc                                                       | apic2     | NonLead            | er                                                                                            |                                                                                                    |      |     |         |  |  |  |
| bdsol-<br>aci37-vc                                                       | apic3     | NonLead            | er                                                                                            |                                                                                                    |      |     |         |  |  |  |

2. vCenterへの接続の確認

vCenterとアクティブに通信しているAPICを特定したら、pingなどのツールを使用してIP接続を 確認します。

apic1# ping 10.48.176.69 PING 10.48.176.69 (10.48.176.69) 56(84) bytes of data. 64 bytes from 10.48.176.69: icmp\_seq=1 ttl=64 time=0.217 ms 64 bytes from 10.48.176.69: icmp\_seq=2 ttl=64 time=0.274 ms 64 bytes from 10.48.176.69: icmp\_seq=3 ttl=64 time=0.346 ms 64 bytes from 10.48.176.69: icmp\_seq=4 ttl=64 time=0.264 ms 64 bytes from 10.48.176.69: icmp\_seq=5 ttl=64 time=0.350 ms ^C --- 10.48.176.69 ping statistics ---5 packets transmitted, 5 received, 0% packet loss, time 4084ms rtt min/avg/max/mdev = 0.217/0.290/0.350/0.052 ms

vCenterがIPアドレスではなくFQDNを使用して設定されている場合は、nslookupコマンドを使用 して名前解決を確認できます。

#### <#root>

apic1:~>

nslookup bdsol-aci37-vc

Server: 10.48.37.150 Address: 10.48.37.150#53 Non-authoritative answer: Name: bdsol-aci37-vc.cisco.com Address: 10.48.176.69

#### 3. OOBまたはINBが使用されているかどうかを確認します

APICルーティングテーブルを確認して、アウトオブバンドまたはインバンドのどちらが接続に適 しているか、およびどのゲートウェイが使用されているかを確認します。

<#root>

apic1#

bash

admin@apic1:~>

route

4. すべてのAPICとvCenterの間でポート443が許可されていることを確認します。これには、通 信経路にあるファイアウォールも含まれます。

vCenter <-> APIC - HTTPS (TCPポート443) – 通信

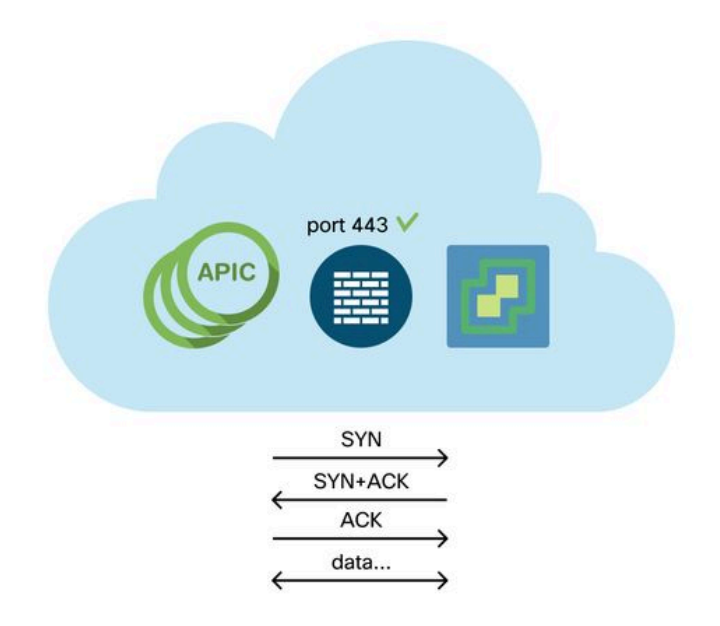

APICからvCenterへの一般的なHTTPS到達可能性は、curlを使用してテストできます。

<#root>
apic2#
curl -v -k https://10.48.176.69/
\* Rebuilt URL to: https://10.48.176.69/\* Trying 10.48.176.69...
\* TCP\_NODELAY set
\* Connected to 10.48.176.69 (10.48.176.69) port 443 (#0)
...

シャードリーダーのポート443でnetstatコマンドを使用し、TCP接続が確立されていることを確 認します。

<#root>

apic1:~>

netstat -tulaen | grep 10.48.176.69

tcp 0 0 10.48.176.57:40806 10.48.176.69:443 ESTABLISHED 600 13062800

5. パケットキャプチャの実行

可能であれば、シャードリーダーとvCenterの間のパスに沿ってパケットキャプチャを実行し、ト ラフィックがどちらのデバイスでも送受信されているかどうかを確認します。

### VMwareインベントリ

次の表に、VMWare VDSパラメータのリストを示し、APICでこれらを設定できるかどうかを指定 します。

| VMware VDS            | デフォルト値                | Cisco APICポリシー                 |
|-----------------------|-----------------------|--------------------------------|
| [名前(Name)]            | VMMドメイン名              | はい(ドメインから取得)                   |
| 説明                    | 『APIC仮想スイッチ』          | いいえ                            |
| フォルダ名                 | VMMドメイン名              | はい(ドメインから取得)                   |
| バージョン                 | vCenterによる最高のサ<br>ポート | Yes                            |
| 検出プロトコル               | LLDP                  | Yes                            |
| アップリンクポートとア<br>ップリンク名 | 8                     | 対応(Cisco APICリリース<br>4.2(1)以降) |
| アップリンク名プレフィ<br>ックス    | アップリンク                | 対応(Cisco APICリリース<br>4.2(1)以降) |
| 最大MTU                 | 9000                  | Yes                            |
| LACPポリシー              | 無効                    | Yes                            |
| ポート ミラーリング            | 0セッション                | Yes                            |

APICで管理されるVMware VDSパラメータ

| VMware VDS | デフォルト値                           | Cisco APICポリシー |
|------------|----------------------------------|----------------|
| アラーム       | フォルダレベルで2つの<br>アラームが追加されまし<br>た。 | いいえ            |

次の表に、VMWare VDSポートグループのパラメータのリストを示し、APICでこれらが設定でき るかどうかを指定します。

APICによって管理されるVMWare VDSポートグループのパラメータ

| VMware VDSポート<br>グループ | デフォルト値                             | APICポリシーを使用して<br>設定可能 |
|-----------------------|------------------------------------|-----------------------|
| [名前(Name)]            | テナント名   アプリケーションプロ<br>ファイル名   EPG名 | あり(EPGから取得)           |
| ポートバインド               | 静的バインド                             | いいえ                   |
| VLAN                  | VLANプールから取得                        | Yes                   |
| ロードバランシング<br>アルゴリズム   | APICのポートチャネルポリシーに<br>基づいて取得        | Yes                   |
| 無差別モード                | Disabled                           | Yes                   |
| 偽造された送信               | Disabled                           | Yes                   |
| MACの変更                | Disabled                           | Yes                   |
| すべてのポートをブ<br>ロック      | FALSE                              | いいえ                   |

VMwareインベントリのトラブルシューティング

インベントリ同期イベントは、APICがポリシーを動的に更新する必要があるvCenterイベントを APICが認識できるようにするために発生します。vCenterとAPICの間で発生するインベントリ同 期イベントには、完全なインベントリ同期とイベントベースのインベントリ同期の2種類がありま す。APICとvCenter間の完全なインベントリ同期のデフォルトスケジュールは24時間ごとですが 、手動でトリガーすることもできます。イベントベースのインベントリ同期は、通常、vMotionな どのトリガーされたタスクに関連付けられます。このシナリオでは、仮想マシンがあるホストか ら別のホストに移動し、これらのホストが2つの異なるリーフスイッチに接続されている場合、 APICはVM移行イベントをリッスンし、オンデマンド展開の即時性のシナリオでは、ソースリー フのEPGをプログラミング解除して、宛先リーフのEPGをプログラミングします。

VMMドメインに関連付けられたEPGの展開の即時性によっては、vCenterからインベントリを取 得できない場合に望ましくない結果が生じる可能性があります。インベントリが完了しなかった り、部分的であったりするシナリオでは、エラーの原因となったオブジェクトを示すエラーが常 に発生します。

シナリオ1-無効なバッキングを持つ仮想マシン:

仮想マシンが1つのvCenterから別のvCenterに移動された場合、または仮想マシンのバッキングが 無効であると判断された場合(たとえば、古い/削除されたDVSにポートグループが接続された場 合)、vNICに動作上の問題があることが報告されます。

Fault fltCompVNicOperationalIssues Rule ID:2842 Explanation: This fault is raised when ACI controller failed to update the properties of a VNIC (for instance, it ca Code: F2842 Message: Operational issues detected for VNic name on VM name in VMM controller: hostOrIp with name nam Resolution: Remediate the virtual machines indicated in the fault by assigning a valid port group on the affected v

#### シナリオ2:vCenter管理者がvCenter上のVMM管理対象オブジェクトを変更した。

vCenterからAPICによって管理されるオブジェクトの変更はサポートされていません。このエラ ーは、サポートされていない操作がvCenterで実行された場合に発生します。

Fault fltCompCtrlrUnsupportedOperation Rule ID:133 Explanation: This fault is raised when deployment of given configuration fails for a Controller. Code: F0133 Message: Unsupported remote operation on controller: hostOrIp with name name in datacenter rootContName Resolution: If this scenario is encountered, try to undo the unsupported change in vCenter and then trigger an 'inv

VMWare VMMドメイン – vCenterコントローラ – インベントリ同期のトリガー

| Inventory               |                      | Controller Instance - bdsol-aci37-vc    |  |  |  |
|-------------------------|----------------------|-----------------------------------------|--|--|--|
| ✔ Quick Start           |                      |                                         |  |  |  |
| ✓                       |                      |                                         |  |  |  |
| > 🚞 Microsoft           |                      |                                         |  |  |  |
| > 📩 OpenStack           |                      |                                         |  |  |  |
| > 🛅 Red Hat             |                      |                                         |  |  |  |
| 🗸 🚞 VMware              |                      | Properties                              |  |  |  |
|                         |                      | Name: bdsol-aci37-vc                    |  |  |  |
|                         |                      | Type: vCenter                           |  |  |  |
| ✓                       |                      | Host Name (or IP Address): 10.48.176.69 |  |  |  |
| > 🔏 bdsol-aci37-vc      | •                    | DVS Version: 6.0.0                      |  |  |  |
| > 🚞 Trunk Port Groups   | Trigger Inventory Sy | ync Datacenter: Site1                   |  |  |  |
| > 🚞 Custom Trunk Port G | Delete               | Stats Collection: Enabled Disabled      |  |  |  |

VMware DVSバージョン

VMMドメインの一部として新しいvCenterコントローラを作成する場合、DVSバージョンのデフ ォルト設定は「vCenterデフォルト」を使用します。 これを選択すると、DVSバージョンが vCenterのバージョンで作成されます。

VMWare VMMドメイン – vCenterコントローラの作成

| Create vCenter Co          | ntroller           | <b>3 8</b> |
|----------------------------|--------------------|------------|
| Name:                      | bdsol-aci20-vc     |            |
| Host Name (or IP Address): | 10.48.33.45        |            |
| DVS Version:               | vCenter Default    |            |
| Datacenter:                | POD20              |            |
| Stats Collection:          | Enabled Disabled   |            |
| Management EPG:            | select an option 🗸 |            |
| Associated Credential:     | bdsol-aci20-vc 🗸 🗸 |            |
|                            |                    |            |
|                            |                    |            |
|                            |                    |            |

つまり、6.5を実行するvCenterと6.0を実行するESXiサーバの例では、APICがバージョン6.5の DVSを作成するため、vCenter管理者は6.0を実行するESXiサーバをACI DVSに追加できません。

Cancel

Submit

APICマネージドDVS:vCenterホストの追加:空のリスト

| 1 Selecti          | task                    | Select hosts<br>Select hosts to add | to this distributed switch. |                         |            |           |            |  |
|--------------------|-------------------------|-------------------------------------|-----------------------------|-------------------------|------------|-----------|------------|--|
| 2 Select           | hosts                   |                                     |                             |                         |            |           |            |  |
| 3 Select           | network a dapter tasks  | New hosts                           | Semone                      |                         |            |           |            |  |
| 4 Manage<br>adapte | e physical network S    | elect new hosts                     |                             |                         |            |           | (*)        |  |
| 5 Manage           | e VMkernel networ<br>rs | Incompatible Hosts                  |                             |                         |            | Q, Filter |            |  |
| 6 Analyze          | e impact                | Host                                | Host State                  |                         | Cluster    |           |            |  |
| 7 Peadu            | to complete             |                                     | T                           | his list is empty.      |            |           |            |  |
| / Ready            | to complete             |                                     |                             |                         |            |           |            |  |
|                    |                         |                                     |                             |                         |            |           |            |  |
|                    |                         |                                     |                             |                         |            |           |            |  |
|                    |                         |                                     |                             |                         |            |           |            |  |
|                    |                         |                                     |                             |                         |            |           |            |  |
|                    |                         |                                     |                             |                         |            |           |            |  |
|                    |                         |                                     |                             |                         |            |           |            |  |
|                    |                         |                                     |                             |                         |            |           |            |  |
|                    |                         |                                     |                             |                         |            |           |            |  |
|                    |                         |                                     |                             |                         |            |           |            |  |
|                    |                         | LB. Commission                      |                             |                         |            |           | The Course |  |
|                    |                         |                                     | *                           |                         |            | 0 items   | Copy-      |  |
|                    |                         |                                     |                             |                         |            | ОК        | Cancel     |  |
|                    |                         |                                     |                             |                         |            |           | đ          |  |
|                    |                         |                                     |                             |                         |            |           |            |  |
|                    |                         | Configure identio                   | cal network settings on m   | ultiple hosts (template | e mode). 🚯 |           |            |  |

#### APICマネージドDVS:vCenterホストの追加 – 互換性のないホスト

| Incompatible Hosts                  | (*)                       |
|-------------------------------------|---------------------------|
| <b>₽</b> .                          | Q Filter -                |
| Host                                | Compatibility             |
| 10.48.22.65                         | Incompatible              |
| 10.48.22.66                         | Incompatible              |
| 10.48.22.67                         | Incompatible              |
| 10.48.31.245                        | Incompatible              |
|                                     |                           |
| Select a host from the list to view | its compatibility issues. |

そのため、VMMドメインを作成する際には、必要なESXiサーバをDVSに追加できるように、正 しい「DVSバージョン」を選択してください。

### ホストの動的検出

#### ホスト/VMの検出プロセス

ACIでのVMM統合は、手動プロビジョニングとは異なり、ファブリックがホストと該当する仮想 マシンの接続先を動的に検出して、ポリシーを効率的に展開できます。この動的なプロセスを通 じて、VLAN、SVI、ゾーニングルールなどがノード上に展開されるリーフスイッチ上のハードウ ェアリソースの使用率を最適化できるのは、ポリシーを必要とするエンドポイントが接続されて いる場合だけです。ネットワーク管理者にとって、使いやすさの観点から見た利点は、VMが接続 されるVLAN/ポリシーがACIによって自動的にプロビジョニングされることです。ポリシーをどこ に展開する必要があるかを決定するために、APICは複数のソースからの情報を使用します。この 図は、DVSベースのVMMドメインを使用する際のホスト検出プロセスの基本手順の概要を示して います。

VMWare VMMドメイン – 展開ワークフロー

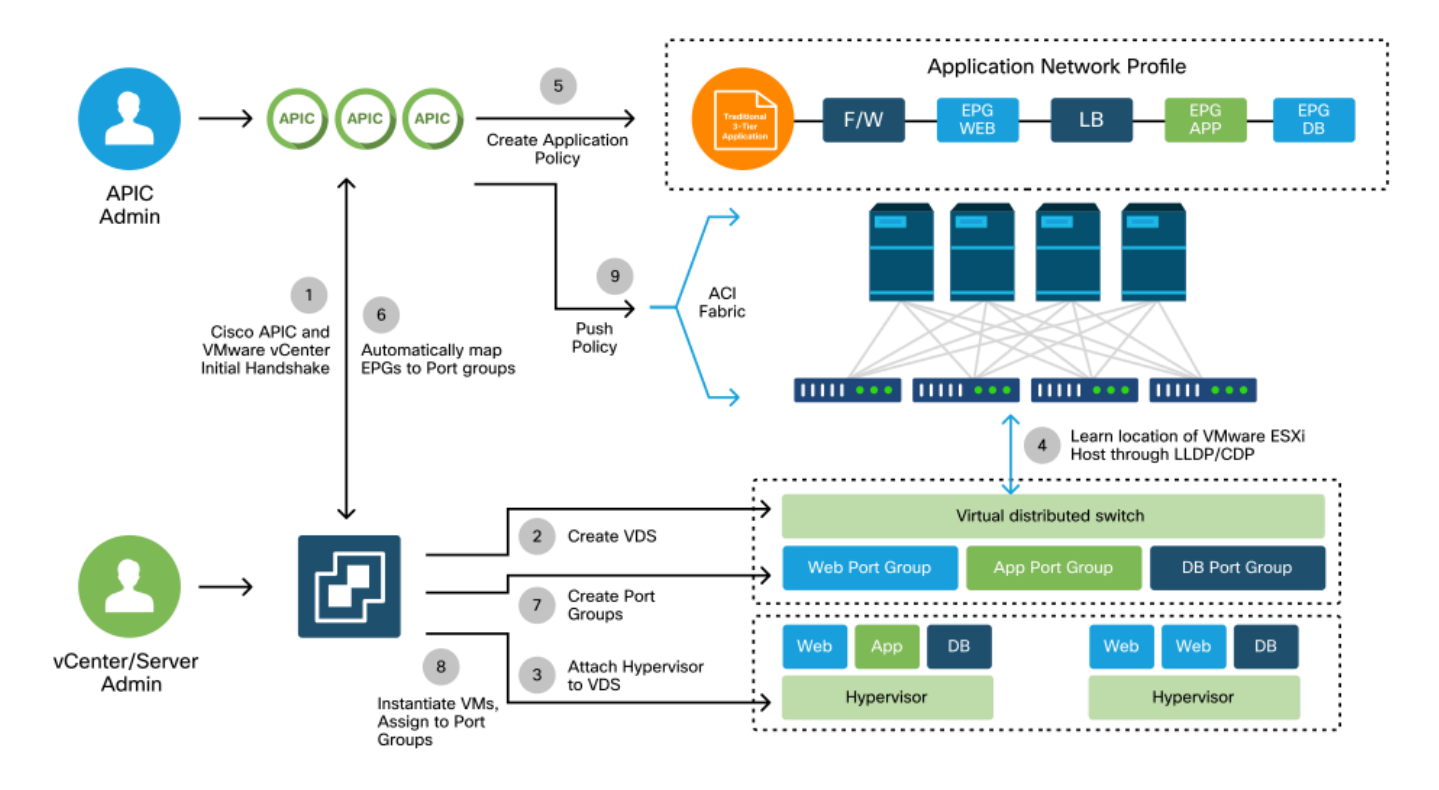

要するに、これらの重要なステップは次の場合に発生します。

- LLDPまたはCDPは、ハイパーバイザスイッチとリーフスイッチ間で交換されます。
- ホストはvCenterに隣接関係の情報を報告します。
- vCenterがAPICにアジャセンシー関係情報を通知:

。APICはインベントリ同期によってホストを認識します。

- APICがリーフポートにポリシーをプッシュ:
  - これらの条件の詳細については、「解決の緊急度」のサブセクションを参照してくだ さい。
- vCenter隣接関係情報が失われた場合、APICはポリシーを削除できます。

このように、CDP/LLDPは検出プロセスで重要な役割を果たします。CDP/LLDPが適切に設定され、両側で同じプロトコルが使用されていることを確認することが重要です。

ファブリックLooseNode/中間スイッチ – 使用例

ブレードシャーシを使用し、リーフスイッチとハイパーバイザの間に中間スイッチを配置する導入では、APICはアジャセンシー関係を「縫い合わせる」必要があります。このシナリオでは、中間スイッチのプロトコル要件がホストとは異なるため、複数の検出プロトコルを使用できます。

ブレードサーバと中間スイッチ(つまり、ブレードシャーシスイッチ)を使用した設定では、

ACIは中間スイッチを検出し、その背後にあるハイパーバイザをマッピングできます。ACIでは、 中継スイッチはLooseNodeまたは「アンマネージドファブリックノード」と呼ばれます。検出さ れたLooseNodeは、Fabric > Inventory > Fabric Membership > Unmanaged Fabric Nodesの順に 選択することで確認できます。GUIでこれらのタイプのサーバのいずれかに移動することで、ユ ーザはリーフから中間スイッチを経由するホストへのパスを表示できます。

APIC UI: アンマネージドファブリックノード(LooseNodes)

| cisco APIC                                       |                                                                     |                                                                  |                                   | admin 🔇 🔮          | 900               |
|--------------------------------------------------|---------------------------------------------------------------------|------------------------------------------------------------------|-----------------------------------|--------------------|-------------------|
| System Tenants F                                 | abric Virtual Netwo                                                 | rking L4-L7 Services                                             | s Admin Operations                | Apps Integratio    | ons               |
| Inventory Fabric P                               | olicles   Access Policles                                           |                                                                  |                                   |                    |                   |
| Inventory                                        | Fabric Membersh                                                     | ip                                                               |                                   |                    | 60                |
| > C► Quick Start ☆ Topology                      | Registere                                                           | d Nodes Nodes Pend                                               | ding Registration Unreach         | nable Nodes Unmana | aged Fabric Nodes |
| > 🖨 Pod 1                                        | Unmanaged Fal                                                       | oric Node - 10.4                                                 | 8.22.80 (bdsol-aci1               | I2-ucs-A)          | 000               |
| Pod Fabric Setup Policy                          |                                                                     |                                                                  | Topolog                           | gy General Fault   | ts History        |
| Fabric Membership     Disabled Interfaces and De | 8040                                                                |                                                                  |                                   | 1.0                | o <u>+</u> +      |
| Duplicate IP Usage                               | Properties<br>System Name:<br>Management IP:<br>System Description: | bdsol-aci12-ucs-A<br>10.48.22.80<br>Cisco Nexus Operating System | n (NX-OS) Software 5.0(3)N2(3.11e | ) TAC support:     | · (               |
|                                                  | Fabric Node Link:                                                   | <ul> <li>Node ID</li> </ul>                                      | Node Name                         | Interface          |                   |
|                                                  |                                                                     | 101                                                              | bdsol-aci12-leaf1                 | po1                |                   |
|                                                  |                                                                     | 102                                                              | bdsol-aci12-leaf2                 | po1                | See.              |
|                                                  |                                                                     |                                                                  |                                   |                    | - )               |
|                                                  |                                                                     |                                                                  |                                   |                    | Close             |

LLDPまたはCDP検出を実行すると、中間スイッチのハイパーバイザダウンストリームがVMM統 合によって管理され、リーフ自体がダウンストリームから中間スイッチに隣接関係を持っている ことを前提として、ACIはこのようなLooseNodeのトポロジを決定できます。

この概念を次の図に示します。

APIC UI – アンマネージドファブリックノードパス

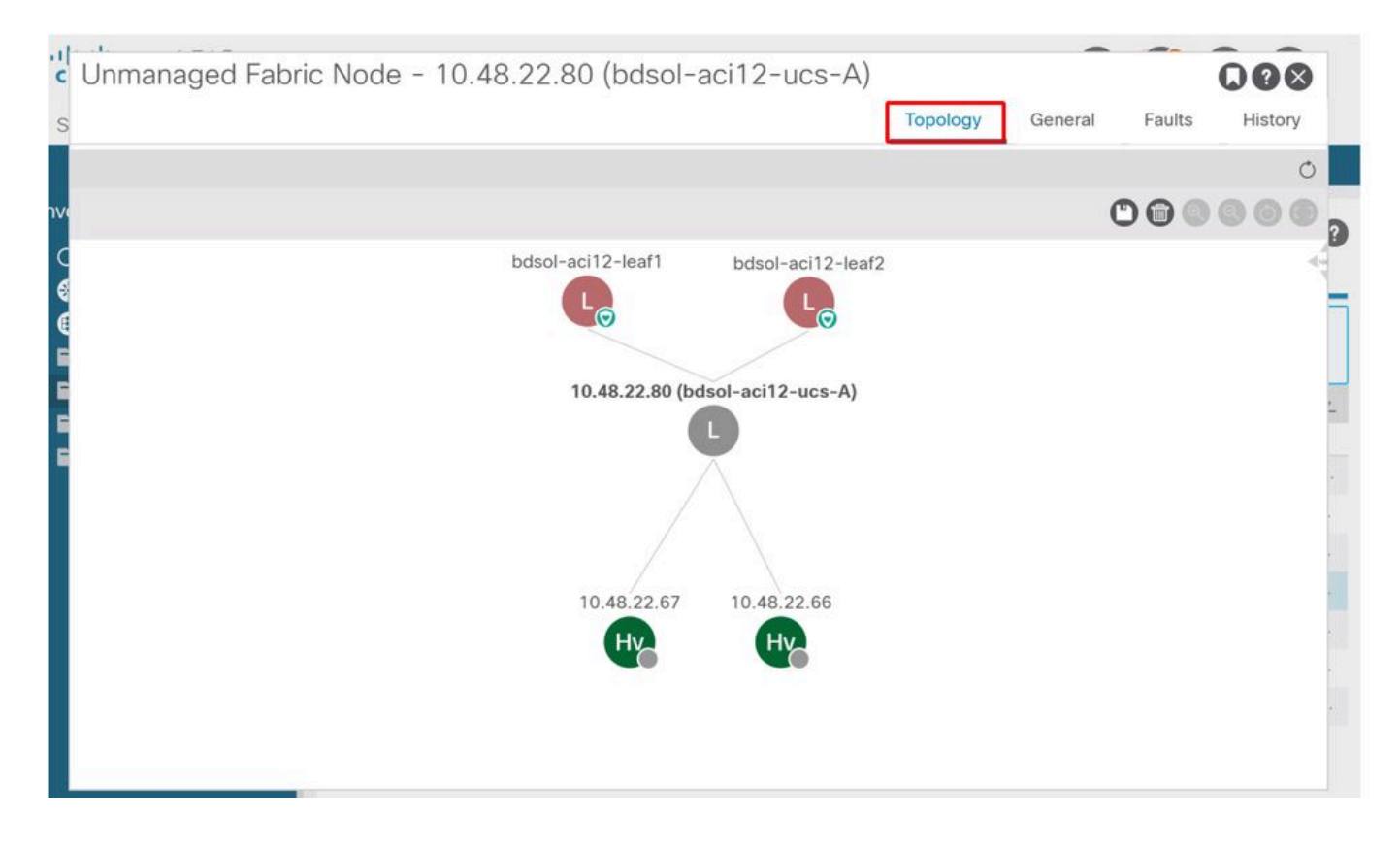

解決の緊急性

vCenter/ESXiへの管理接続など、重要なサービスがVMM統合DVSを利用するシナリオでは、事前 プロビジョニング解決の即時性を使用することが賢明です。この設定では、ダイナミックホスト ディスカバリのメカニズムが削除され、代わりにポリシー/VLANがホストに面するインターフェ イスに静的にプログラムされます。この構成では、VMM VLANは、VMMドメインが参照する AEPに関連付けられたすべてのインターフェイスに常に展開されます。これにより、検出プロト コル関連の隣接関係イベントが原因で、重要なVLAN(管理など)がポートから削除される可能 性がなくなります。

次のダイヤグラムを参照してください。

プロビジョニング前の導入例

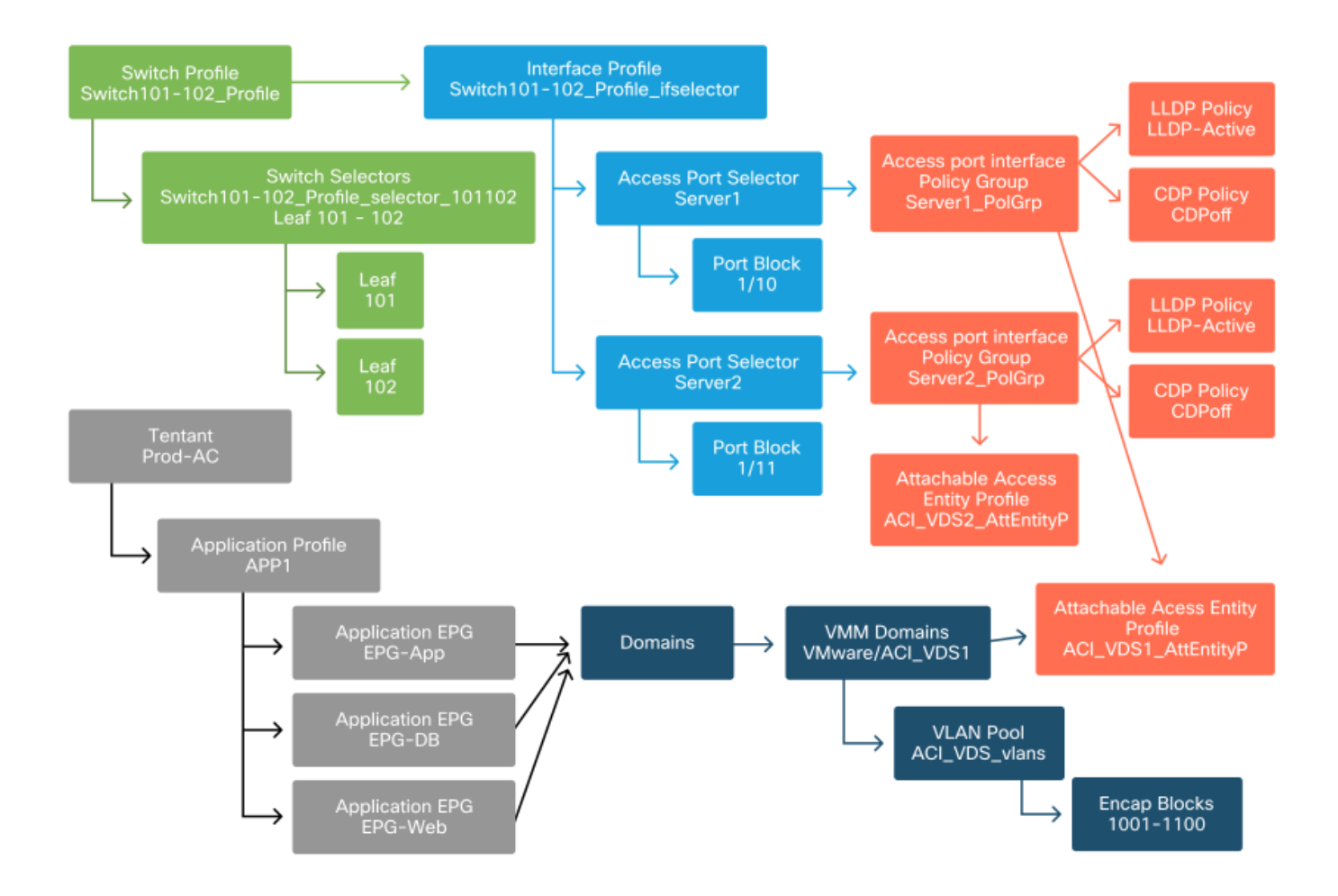

ACI\_VDS1 VMMドメインのEPGに事前プロビジョニングが設定されている場合、VLANは Server1のリンクに展開されますが、Server2のAEPにはACI\_VDS1 VMMドメインが含まれないた め、Server2のリンクには展開されません。

解決の即時性の設定を要約するには、次の手順に従います。

- オンデマンド:ポリシーは、リーフ/ホストと、ポートグループに接続されたVMとの間に隣 接関係が確立されたときに展開されます。
- Immediate: リーフとホストの間に隣接関係が確立されると、ポリシーが展開されます。
- 事前プロビジョニング:ポリシーは、VMMドメインが含まれているAEPを使用してすべてのポートに展開されます。隣接関係は必要ありません。

トラブルシューティングのシナリオ

VMがデフォルトゲートウェイのARPを解決できない

このシナリオでは、VMM統合が設定され、DVSがハイパーバイザに追加されていますが、VMは ACIのゲートウェイのARPを解決できません。VMのネットワーク接続を確立するには、隣接関係 が確立され、VLANが展開されていることを確認します。

まず、ユーザは、選択したプロトコルに応じて、リーフでshow lldp neighborsまたはshow cdp neighborsを使用して、リーフがホストを検出したかどうかをチェックできます。

#### <#root>

Leaf101#

show lldp neighbors

| Capability codes:  |                  |               |              |                |
|--------------------|------------------|---------------|--------------|----------------|
| (R) Router, (B)    | Bridge, (T) Tele | phone, (C) DO | CSIS Cable D | )evice         |
| (W) WLAN Access    | Point, (P) Repea | ter, (S) Stat | ion, (0) Oth | ier            |
| Device ID          | Local Intf       | Hold-time     | Capability   | Port ID        |
| bdsol-aci37-apic1  | Eth1/1           | 120           |              | eth2-1         |
| bdsol-aci37-apic2  | Eth1/2           | 120           |              | eth2-1         |
| bdsol-aci37-os1    | Eth1/11          | 180           | В            | 0050.565a.55a7 |
| S1P1-Spine201      | Eth1/49          | 120           | BR           | Eth1/1         |
| S1P1-Spine202      | Eth1/50          | 120           | BR           | Eth1/1         |
| Total entries disp | olayed: 5        |               |              |                |

トラブルシューティングの観点から必要な場合は、CLIとGUIの両方でESXi側から確認できます。

Description

Cisco Systems Inc Cisco

Cisco Systems Inc Cisco

```
<#root>
[root@host:~]
esxcli network vswitch dvs vmware list
VDS_Site1
  Name: VDS_Site1
  Uplinks: vmnic7, vmnic6
   VMware Branded: true
  DVPort:
        Client: vmnic6
        DVPortgroup ID: dvportgroup-122
        In Use: true
        Port ID: 0
        Client: vmnic7
        DVPortgroup ID: dvportgroup-122
        In Use: true
        Port ID: 1
[root@host:~]
esxcfg-nics -1
                                                Duplex MAC Address
Name
        PCI
                     Driver
                                Link Speed
                                                                         MTU
vmnic6 0000:09:00.0 enic
                                Up
                                     10000Mbps Full 4c:77:6d:49:cf:30 9000
vmnic7 0000:0a:00.0 enic
                                Up
                                     10000Mbps Full
                                                       4c:77:6d:49:cf:31 9000
[root@host:~]
vim-cmd hostsvc/net/query_networkhint --pnic-name=vmnic6 | grep -A2 "System Name"
               key = "System Name",
               value = "Leaf101"
            }
```

#### vCenter Webクライアント:ホスト:vmnic LLDP/CDP隣接関係の詳細

| vmnic6                     |                                           |
|----------------------------|-------------------------------------------|
| All Properties CDP         | LDP                                       |
| Link Layer Discovery Proto | locol                                     |
| Chassis ID                 | 00:3a:9c:45:12:6b                         |
| Port ID                    | Eth1/11                                   |
| Time to live               | 109                                       |
| TimeOut                    | 60                                        |
| Samples                    | 437068                                    |
| Management Address         | 10.48.176.70                              |
| Port Description           | topology/pod-1/paths-101/pathep-[eth1/11] |
| System Description         | topology/pod-1/node-101                   |
| System Name                | S1P1-Leaf101                              |
| Peer device capability     |                                           |
| Router                     | Enabled                                   |
| Transparent bridge         | Enabled                                   |
| Source route bridge        | Disabled                                  |
| Network switch             | Disabled                                  |
| Host                       | Disabled                                  |
| IGMP                       | Disabled                                  |
| Repeater                   | Disabled                                  |

リーフLLDP隣接関係がESXiホストから見えない場合、多くの場合、ESXi OSの代わりに LLDPDUを生成するように設定されたネットワークアダプタを使用したことが原因です。ネット ワークアダプタでLLDPが有効になっているかどうかと、すべてのLLDP情報が消費されているか どうかを確認します。この場合は、アダプタ自体でLLDPを無効にして、vSwitchポリシーによっ て制御されるようにします。

別の原因として、リーフとESXiハイパーバイザ間で使用される検出プロトコル間の不整合が考え られます。両端で同じディスカバリプロトコルを使用していることを確認します。

APIC UIでCDP/LLDP設定がACIとDVS間で一致しているかどうかを確認するには、Virtual Networking > VMM Domains > VMWare > Policy > vSwitch Policyの順に移動します。LLDPポリシ ーとCDPポリシーは相互に排他的であるため、どちらか一方のみを有効にしてください。

APIC UI:VMWare VMMドメイン:vSwitchポリシー

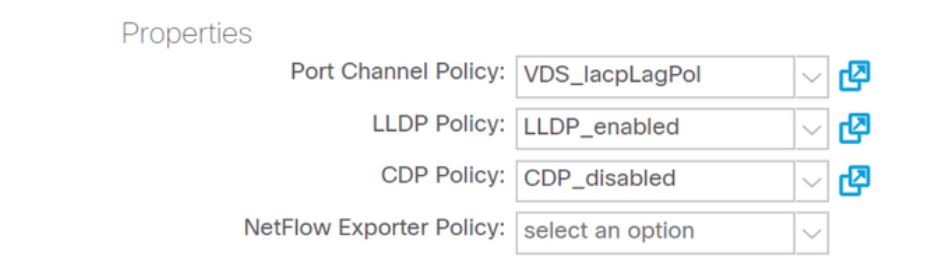

#### vCenterで、Networking > VDS > Configureの順に選択します。

### vCenter WebクライアントUI - VDSプロパティ

| 44                        | Properties                |                               |  |  |  |  |  |
|---------------------------|---------------------------|-------------------------------|--|--|--|--|--|
| ✓ Settings                | General                   |                               |  |  |  |  |  |
| Properties                | Name: VDS Site1           |                               |  |  |  |  |  |
| Тороlоду                  | Manufacturer:             | VMware, Inc.                  |  |  |  |  |  |
| Private VLAN              | Version:                  | 6.0.0                         |  |  |  |  |  |
| NetFlow                   | Number of uplinks:        | 8                             |  |  |  |  |  |
| Port mirroring            | Number of ports:          | 24                            |  |  |  |  |  |
|                           | Network I/O Control:      | Disabled                      |  |  |  |  |  |
| Health check              | Description:              |                               |  |  |  |  |  |
| ✓ More                    | APIC Virtual Switch       |                               |  |  |  |  |  |
| Network Protocol Profiles | Advanced                  |                               |  |  |  |  |  |
| Resource Allocation       | MTU:                      | 9000 Bytes                    |  |  |  |  |  |
|                           | Multicast filtering mode: | Basic                         |  |  |  |  |  |
|                           | Discovery protocol        |                               |  |  |  |  |  |
|                           | Type:                     | Link Layer Discovery Protocol |  |  |  |  |  |
|                           | Operation:                | Both                          |  |  |  |  |  |
|                           | Administrator contact     |                               |  |  |  |  |  |
|                           | Name:                     |                               |  |  |  |  |  |
|                           | Other details:            |                               |  |  |  |  |  |
|                           |                           |                               |  |  |  |  |  |

必要に応じてLLDP/CDP設定を修正します。

次に、APICが、UIの[Virtual Networking] > [VMM Domains] > [VMWare] > [Policy] > [Controller] > [Hypervisor] > [General]で、リーフスイッチに対するESXiホストのLLDP/CDPネイバーシップを 監視していることを検証します。

APIC UI:VMWare VMMドメイン:ハイパーバイザの詳細

| cisco                 | APIC                                 |                              |                    |                   |                                                 |                     | admin             |              | <b>()</b> 🖸   | 0       |
|-----------------------|--------------------------------------|------------------------------|--------------------|-------------------|-------------------------------------------------|---------------------|-------------------|--------------|---------------|---------|
| System                | Tenants                              | Fabric                       | Virtual Networking | L4-L7 Service     | s Admin                                         | Operations App      | os Integra        | tions        |               |         |
| Inventory             | art                                  | 03                           | Hypervisor - 1     | 0.48.176.66       |                                                 |                     |                   | _            |               | 00      |
| VMM Do                | omains<br>osoft                      |                              |                    | 0                 |                                                 | Topolog             | gy General        | Stats        | Faults        | History |
| > 🖿 Oper<br>> 🚞 Red I | nStack<br>Hat<br>vare                |                              | Properties         |                   | Site1_POD1_APP                                  | 1                   | Powered On        |              |               | ^       |
| ~⊕ v<br>~ <b>⊑</b>    | DS_Site1                             |                              |                    |                   |                                                 |                     |                   |              |               |         |
| Ň                     | ☆ bdsol-aci<br>√ ➡ Hyperv<br>√ ➡ 10. | 37-vc<br>risors<br>48.176.66 |                    |                   | Page 1                                          | Of 1 Ob             | ects Per Page: 15 | ↓ Displaying | J Objects 1 - |         |
|                       |                                      | Virtual Machine              | s                  | Neighbors:        | <ul> <li>Management</li> <li>Address</li> </ul> | Interface Name      | Proto             | Neighbor IC  | >             |         |
|                       |                                      | vmnic0<br>vmnic1             |                    |                   | 10.48.176.70                                    | Pod-1/Node-101/eth1 | /11 LLDP          | 00:3a:9c:4   | 5:12:6b       |         |
|                       | 9                                    | vmnic2                       |                    |                   | 10.48.176.71                                    | Pod-1/Node-102/eth1 | /11 LLDP          | 00:3a:9c:1   | b:37:4b       |         |
|                       | <b>2</b>                             | vmnic3                       | Management         | Network Adapters: | - Name                                          | MAC                 | State             | IP Addres    | iS            |         |
|                       | त्व ख<br>र                           | vmnic4<br>vmnic5<br>vmnic6   |                    |                   | vmk0                                            | 28:AC:9E:DE:D2:7A   | Up                | 10.48.17     | 6.66          | >       |

これが期待値を示している場合、ユーザはホストに向かうポートにVLANが存在することを検証 できます。

<#root>

S1P1-Leaf101#

show vlan encap-id 1035

VLAN NameStatusPorts12Ecommerce:Electronics:APPactiveEth1/11VLAN TypeVlan-mode-----12enetCE

APICプッシュDVSに接続されたvCenter/ESXi管理VMK

vCenterまたはESXiの管理トラフィックでVMM統合DVSを利用する必要があるシナリオでは、ダ イナミックな隣接関係のアクティブ化と必要なVLANのアクティブ化に支障をきたさないように 、特別な注意が必要です。

vCenterは通常、VMM統合が設定される前に構築されるため、物理ドメインとスタティックパス を使用して、vCenter VMカプセル化VLANがリーフスイッチで常にプログラムされ、VMM統合が 完全に設定される前に使用できるようにすることが重要です。VMM統合を設定した後でも、この EPGが常に使用可能であることを保証するために、このスタティックパスを保持することをお勧 めします。

ESXiハイパーバイザの場合は、Cisco.comの『Cisco ACI Virtualization Guide』に従い、vDSへの 移行時に、VMKインターフェイスが接続されるEPGが展開され、解決緊急度が事前プロビジョニ ングに設定されていることを確認することが重要です。これにより、ESXiホストのLLDP/CDP検 出に依存することなく、リーフスイッチでVLANが常にプログラムされるようになります。

LooseNodeの背後で検出されないホスト隣接関係

LooseNode検出の問題の一般的な原因は次のとおりです。

- CDP/LLDPが有効になっていない
  - CDP/LLDPは、中間スイッチ、リーフスイッチ、およびESXiホスト間で交換する必要 があります
  - 。Cisco UCSの場合、これはvNIC上のネットワーク制御ポリシーを介して実行されます
- ・ LLDP/CDPネイバーの管理IPを変更すると、接続が切断されます
  - ◎ vCenterはLLDP/CDP隣接関係で新しい管理IPを認識しますが、APICは更新しません
  - インベントリの手動同期をトリガーして修正
- VMM VLANが中継スイッチに追加されていません
  - 。APICはサードパーティ製のブレード/中間スイッチをプログラムしません。
  - 4.1(1)リリースで使用可能なCisco UCSM統合アプリケーション(ExternalSwitch)
  - ACIリーフノードに接続されたアップリンクとホストに接続されたダウンリンクに対して、VLANを設定してトランキングする必要があります

F606391-ホスト上の物理アダプタの隣接関係の欠落

このエラーが表示された場合:

Affected Object: comp/prov-VMware/ctrlr-[DVS-DC1-ACI-LAB]-DVS1/hv-host-104 Fault delegate: [FSM:FAILED]: Get LLDP/CDP adjacency information for the physical adapters on the host:

「VMがデフォルトゲートウェイのARPを解決できない」の項のワークフローを確認してください 。これは、CDPおよびLLDPの隣接関係が存在しないことを意味します。これらの隣接関係は、 エンドツーエンドで確認できます。

## ハイパーバイザアップリンクロードバランシング

ESXiなどのハイパーバイザをACIファブリックに接続する場合、通常は複数のアップリンクを使用して接続されます。実際には、ESXiホストを少なくとも2つのリーフスイッチに接続することをお勧めします。これにより、障害シナリオやアップグレードの影響を最小限に抑えることができます。

ハイパーバイザ上で実行されるワークロードによるアップリンクの使用を最適化するために、 VMware vCenterの構成では、ハイパーバイザのアップリンクに向けてVMによって生成されるト ラフィックに対して複数のロードバランシングアルゴリズムを設定できます。

正しい接続を確立するには、すべてのハイパーバイザとACIファブリックを同じロードバランシ ングアルゴリズム設定に合わせることが重要です。そうしないと、ACIファブリックで断続的な トラフィックフローのドロップとエンドポイントの移動が発生する可能性があります。

これは、次のような過剰なアラートによってACIファブリックで発生する可能性があります。

F3083 fault
ACI has detected multiple MACs using the same IP address 172.16.202.237.
MACs: Context: 2981888. fvCEps:
uni/tn-BSE\_PROD/ap-202\_Voice/epg-VLAN202\_Voice/cep-00:50:56:9D:55:B2;
uni/tn-BSE\_PROD/ap-202\_Voice/epg-VLAN202\_Voice/cep-00:50:56:9D:B7:01;
or
[F1197][raised][bd-limits-exceeded][major][sys/ctx-[vxlan-2818048]/bd-[vxlan-16252885]/fault-F1197]
Learning is disabled on BD Ecommerce:BD01

この章では、ACIへのVMWare ESXiホスト接続について説明しますが、ほとんどのハイパーバイ ザに適用できます。

ラックサーバ

ESXiホストがACIファブリックに接続する方法を見ると、スイッチ依存とスイッチ非依存の2つの ロードバランシングアルゴリズムに分けられます。

スイッチに依存しないロードバランシングアルゴリズムは、特定のスイッチ設定が必要ない場所 に接続する方法です。スイッチに依存するロードバランシングでは、スイッチ固有の設定が必要 です。

vSwitchポリシーが、次の表に示すACIアクセスポリシーグループの要件に適合しているかどうか を確認してください。

チーミングおよびACI vSwitchポリシー

| VMwareチーミ<br>ングおよびフ<br>ェイルオーバ<br>ーモード | ACI vSwitchポリシ<br>ー | 説明                                                                                                    | ACIアクセスポ<br>リシーグループ<br>– ポートチャネ<br>ルが必要 |
|---------------------------------------|---------------------|----------------------------------------------------------------------------------------------------|-----------------------------------------|
| 発信仮想ポー<br>トに基づくル<br>ート                | MACピニング             | スイッチの仮想ポートIDに基づいてアッ<br>プリンクを選択します。仮想スイッチは<br>、仮想マシンまたはVMKernelアダプタ<br>のアップリンクを選択すると、この仮想<br>マシンまたはVMKernelアダプタの同じ<br>アップリンクを介してトラフィックを常 | いいえ                                     |

| VMwareチーミ<br>ングおよびフ<br>ェイルオーバ<br>ーモード | ACI vSwitchポリシ<br>ー    | 説明                                                                                                    | ACIアクセスポ<br>リシーグループ<br>– ポートチャネ<br>ルが必要              |
|---------------------------------------|------------------------|----------------------------------------------------------------------------------------------------|------------------------------------------------------|
|                                       |                        | に転送します。                                                                                                    |                                                      |
| 送信元MACハ<br>ッシュに基づ<br>くルーティン<br>グ      | 適用外                    | 発信元MACアドレスのハッシュに基づ<br>いてアップリンクを選択します                                                                                                    | 適用外                                                  |
| 明示的なフェ<br>ールオーバー<br>順序                | 明示的なフェールオ<br>ーバーモードの使用 | アクティブアダプタのリストから、フェ<br>ールオーバー検出基準を通過する最も高<br>い順序のアップリンクを常に使用します<br>。このオプションでは、実際のロードバ<br>ランシングは実行されません。                                                                                  | いいえ                                                  |
| リンク集約<br>(LAG):IPハッ<br>シュベース          | 静的チャネル – モ<br>ードオン     | 各パケットの送信元IPアドレスと宛先<br>IPアドレスのハッシュに基づいてアップ<br>リンクを選択します。非IPパケットの場<br>合、スイッチはこれらのフィールドのデ<br>ータを使用してハッシュを計算します。<br>IPベースのチーミングでは、ACI側でポ<br>ートチャネル/VPCが「mode on」で設<br>定されている必要があります。        | はい(チャネル<br>モードを「オン<br>」に設定)                          |
| リンク集約<br>(LAG):LACP                   | LACPアクティブ/パ<br>ッシブ     | 選択したハッシュに基づいてアップリン<br>クを選択します(20種類の異なるハッ<br>シュオプションを使用できます)。<br>LACPベースのチーミングでは、ACI側<br>でLACPを有効にしてポートチャネル<br>/VPCを設定する必要があります。必ず<br>ACIで拡張Lagポリシーを作成し、それ<br>をVSwitchポリシーに適用してください<br>。 | Yes(チャネル<br>モードを「<br>LACP<br>Active/Passive」<br>に設定) |
| 物理NIC負荷<br>(LBT)に基づく<br>ルート           | MACピニング:物<br>理NICロード   | 分散ポートグループまたは分散ポートで<br>使用できます。ポートグループまたはポ<br>ートに接続されている物理ネットワーク<br>アダプタの現在の負荷に基づいてアップ<br>リンクを選択します。アップリンクが                                                                               | いいえ                                                  |

| VMwareチーミ<br>ングおよびフ<br>ェイルオーバ<br>ーモード | ACI vSwitchポリシ<br>ー | 説明                                                                               | ACIアクセスポ<br>リシーグループ<br>– ポートチャネ<br>ルが必要 |
|---------------------------------------|---------------------|----------------------------------------------------------------------------------|-----------------------------------------|
|                                       |                     | 30秒間75 %以上のビジー状態が続くと<br>、ホストvSwitchは仮想マシントラフィ<br>ックの一部を、空き容量のある物理アダ<br>プタに移動します。 |                                         |

次のスクリーンショットは、vSwitchポリシーの一部としてポートチャネルポリシーを検証する方 法を示しています。

ACI vSwitchポリシー:ポートチャネルポリシー

| cisco                 | APIC                     |                                                                                          |                                                                                   |                |       |            |        | admin          | Q               | 0                  | 0        | •        | 0                  |
|-----------------------|--------------------------|------------------------------------------------------------------------------------------|-----------------------------------------------------------------------------------|----------------|-------|------------|--------|----------------|-----------------|--------------------|----------|----------|--------------------|
| System                | Tenants                  | Fabric Virtual I                                                                         | Networking                                                                        | L4-L7 Services | Admin | Operations | Apps   | Integra        | ations          |                    |          |          |                    |
|                       |                          | In                                                                                       | ventory                                                                           |                |       |            |        |                |                 |                    |          |          |                    |
| nventory              |                          |                                                                                          | omain - VDS_                                                                      | Site1          |       |            |        |                |                 |                    |          |          | 0.0                |
| C Quick St            | itart<br>omains<br>osoft |                                                                                          |                                                                                   |                |       |            | Genera | Policy<br>al V | Ope<br>Switch I | rational<br>Policy | A<br>Fau | ssociate | ed EPGs<br>History |
| > 🖬 Oper<br>> 🖬 Red I | nStack<br>Hat<br>vare    | Port Channel Po                                                                          | olicy - VDS                                                                       | S_lacpLagPo    | I     |            |        |                |                 | Polic              | y i      | aults    | History            |
| ~ ⊕ v                 | /DS_Site1                | 8 9 0 0                                                                                  |                                                                                   |                |       |            |        |                |                 |                    |          | Ó        | ± %.               |
| Containe              | Custom Tri               | Properties<br>Alias:<br>Mode:<br>Minimum Number of Links:<br>Maximum Number of<br>Links: | MAC Pinning<br>Static Channel<br>On<br>LACP Active<br>LACP Passive<br>MAC Pinning | - Mode         | 0     |            |        | Sho            | w Usag          | le                 | Close    |          | Submit             |
|                       |                          |                                                                                          | MAC Pinning-P<br>NIC-load<br>Use Explicit Fail<br>Order                           | Physical-      |       |            |        | Show           | Usage           |                    | Reset    |          |                    |

注:VMwareネットワーキング機能の詳細については、vSphere Networking(<u>https://docs.vmware.com/en/VMware-</u> <u>vSphere/6.5/com.vmware.vsphere.networking.doc/GUID-D34B1ADD-B8A7-43CD-AA7E-</u> <u>2832A0F7EE76.html</u>)を参照してください。

Cisco UCS Bシリーズ使用例

Cisco UCS Bシリーズサーバを使用する際は、シャーシ内でユニファイドデータプレーンを持た ないUCSファブリックインターコネクト(FI)に接続することに注意することが重要です。この使 用例は、同様のトポロジを採用している他のベンダーにも同様に適用されます。このため、 ACIリーフスイッチ側とvSwitch側で使用されるロードバランシング方式が異なる場合があります。

ACIを使用したUCS FIトポロジを次に示します。

Cisco UCS FIとACIリーフスイッチ:トポロジ

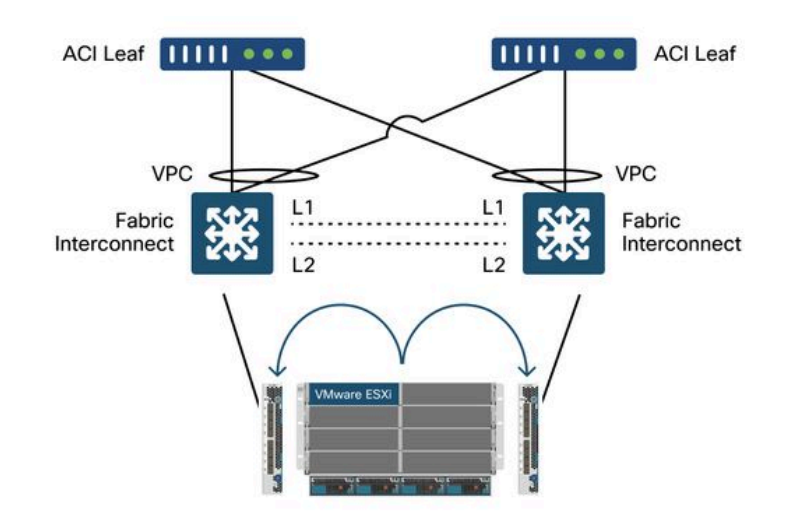

#### 注意すべき重要な事項:

- 各Cisco UCS FIには、ACIリーフスイッチへのポートチャネルがあります。
- UCS FIはハートビートの目的でのみ直接相互接続されます(データプレーンには使用されません)。
- 各ブレードサーバのvNICは、特定のUCS FIに固定されるか、UCSファブリックフェールオ ーバー(アクティブ – スタンバイ)を使用して、いずれかのFIへのパスを使用します。
- ESXiホストvSwitchでIPハッシュアルゴリズムを使用すると、UCS FIでMACフラップが発生します。

これを正しく設定するには、次の手順を実行します。

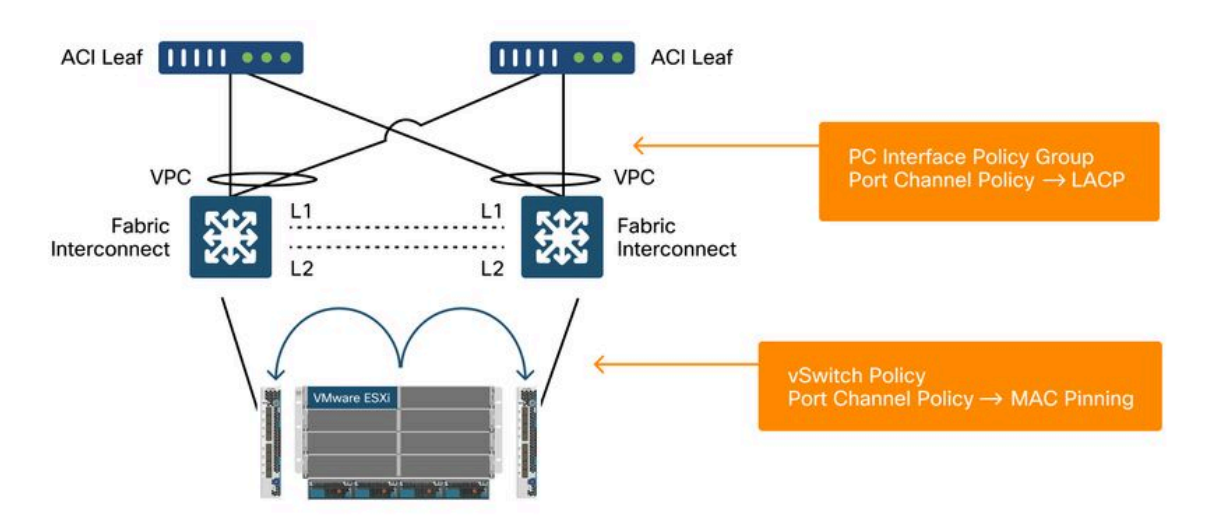

MACピニングがACIのvSwitchポリシーの一部としてポートチャネルポリシーで設定される場合、 これは「発信仮想ポートに基づくルート」としてVDSのポートグループのチーミング設定を示し

#### ます。

| cisco                                 | APIC                                   |                            |                                                                                                    |                      |       |            | ac      | imin Q       | 0 0       | •         | 0                  |
|---------------------------------------|----------------------------------------|----------------------------|----------------------------------------------------------------------------------------------------|----------------------|-------|------------|---------|--------------|-----------|-----------|--------------------|
| System                                | Tenants                                | Fabric                     | Virtual Networking                                                                                                   | L4-L7 Services       | Admin | Operations | Apps    | Integrations |           |           |                    |
|                                       |                                        |                            | Inventory                                                                                                    |                      |       |            |         |              |           |           |                    |
| Inventory                             |                                        | C)                         | O Domain - VD                                                                                                    | S_Site1              |       |            |         |              |           |           | 00                 |
| ← Quick St<br>~ 🚔 VMM Do<br>> 🚞 Micro | tart<br>omains<br>osoft                |                            |                                                                                                    |                      |       |            | General | VSwitch P    | ational / | Associate | ed EPGs<br>History |
| > 🖬 Oper                              | nStack<br>Hat<br>Pare                  | Port Cha                   | annel Policy - VI                                                                                                    | )S_lacpLagPc         | bl    |            |         |              | Policy    | Faults    | History            |
|                                       | DS_Site1                               | 804                        | 0                                                                                                    |                      |       |            |         |              |           | Ó         | ± %                |
| > 🖬                                   | Trunk Port<br>Custom Tri<br>er Domains | Properties<br>Minimum Numl | Name: VDS_lacpLagPo<br>Description: optional<br>Alias:<br>Mode: MAC Pinning<br>Not Applicable for<br>ber of Links: 1 | I V                  |       |            |         |              |           |           |                    |
|                                       |                                        | Maximun                    | Not Applicable for<br>In Number of<br>Links: Not Applicable for                                                      | FEX PC/VPC and FC PC | 0     |            | (       | Show Usage   | Clos      | e         |                    |

この例で使用されているポートチャネルポリシーは、ウィザードによって自動的に名前が付けられるため、モード「MACピニング」を使用しても「CDS\_lacpLagPol」と呼ばれます。

VMWare vCenter — ACI VDS – ポートグループ – ロードバランシング設定

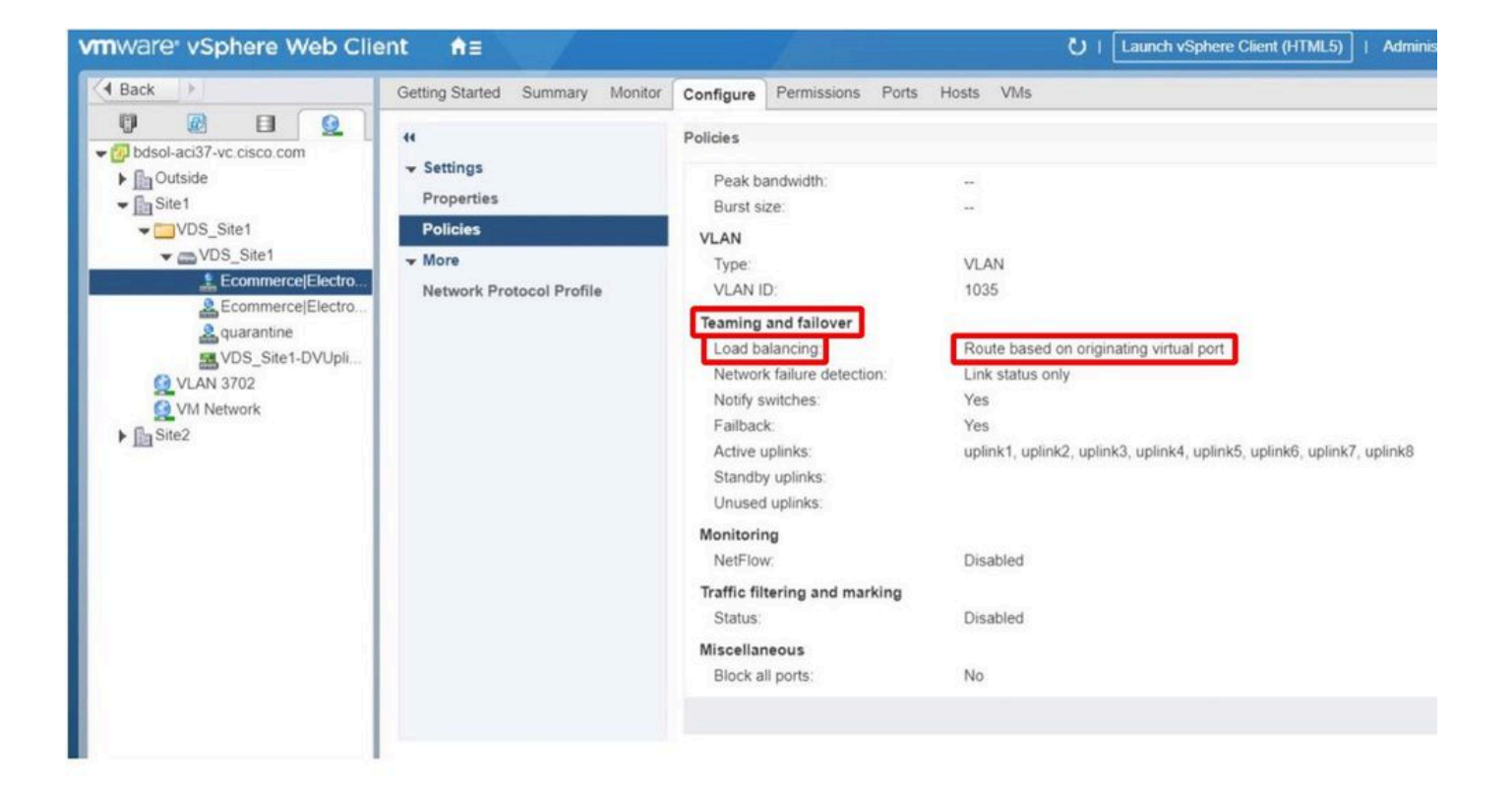

翻訳について

シスコは世界中のユーザにそれぞれの言語でサポート コンテンツを提供するために、機械と人に よる翻訳を組み合わせて、本ドキュメントを翻訳しています。ただし、最高度の機械翻訳であっ ても、専門家による翻訳のような正確性は確保されません。シスコは、これら翻訳の正確性につ いて法的責任を負いません。原典である英語版(リンクからアクセス可能)もあわせて参照する ことを推奨します。